## Як продовжити доступ учням класу через «Кабінет учителя»

1. Зайдіть на сайт edugames.rozumniki.com під логіном учителя.

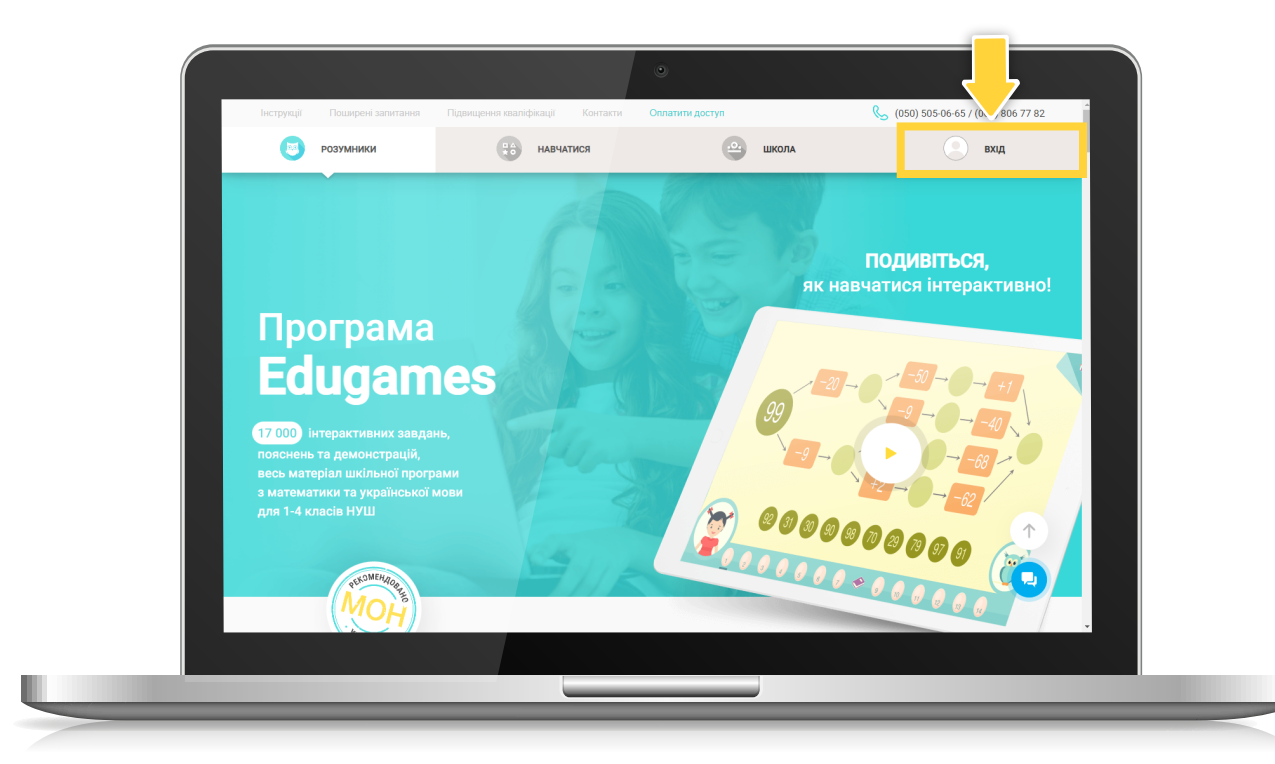

| Інструкції Поширені запитан      | іня Підвищення кваліфікації Контакт        | и Оплатити доступ                  | 📞 (050) 505-06-65 / (067) 806 77 82 |
|----------------------------------|--------------------------------------------|------------------------------------|-------------------------------------|
| розумники                        | навчатися                                  | КАБІНЕТ ВЧИТЕЛЯ                    | профіль                             |
| Вил                              | можете надіслати залит на приєднання до ад | міністрації школи: email директора | Відправити запит                    |
|                                  | Якщо у вас є код для проджовження підпис   | ии, введіть його                   | Застосувати                         |
| Профіль вчител                   | я                                          | Змінити пароль Зберегти зміни      |                                     |
| Э Логін *   teacher@rozumniki.ua |                                            | 8                                  |                                     |
| Прізвище * —<br>Нечуй            | ім'я *<br>Лариса                           |                                    |                                     |
| По батъкові *<br>Петрівна        |                                            | ВИБРАТИ                            |                                     |
| Контактні дані                   |                                            | Доступ до<br>03.09.2024            | $\uparrow$                          |
| Електрона почта                  | Телефон *                                  | Продовжити                         |                                     |
|                                  |                                            | _                                  |                                     |
|                                  |                                            |                                    |                                     |

2. Перейдіть на вкладку **«Кабінет учителя»**.

| P0                          | рэумники                  | НАВЧАТИСЯ                        | КАБІНЕТ ВЧИТЕЛЯ               | профіль    | - 12 |
|-----------------------------|---------------------------|----------------------------------|-------------------------------|------------|------|
| =                           | Ви можете надіслати запит | на приєднання до адміністрації ш | коли: email директора Відпре  | вити запит |      |
|                             | Якщо у вас є код для п    | роджовження підписки, введіть йо | о Засто                       | сувати     |      |
| 🕞 Профія                    | ль вчителя                |                                  | Змінити пароль Зберегти зміни |            |      |
| о<br>теаснего<br>Прізвиц    | ⊜rozumniki.ua             | 1m'9 *                           | 2                             |            |      |
| Нечуй<br>По баты<br>Петрівн | KOBİ *                    | Лариса                           | вибрати                       |            |      |
| Контакт                     | тні дані                  |                                  | Доступ до<br>03.09.2024       | 1          |      |
| Електро                     | она почта 🖻               | Телефон *                        | Продовжити                    | •          |      |

3. У меню зліва натисніть **«Доступ для класу»**.

| Інструкції П   | оширені запитання Підвищення кваліфікації Контакти Оплатити дост | yn                   | (050) 505-06-65 / (067) 806 77 82 |
|----------------|------------------------------------------------------------------|----------------------|-----------------------------------|
| P03            | умники 😫 навчатися                                               | КАБІНЕТ ВЧИТЕЛЯ      | ПРОФІЛЬ                           |
| 📃 Меню         |                                                                  |                      |                                   |
| Список класу   | в класу                                                          |                      |                                   |
| Доступ для кла | <b>x</b>                                                         | Завантажити аккаунти |                                   |
| Досягнення ЕОІ | сандра логін - pupil1@rozumniki.ua підлиска до - 30.08.2021      | +                    |                                   |
|                | жсандра погін - pupil2@rozumniki.ua підлиска до - 05.02.2025     | i +                  |                                   |
|                | Тетяна полн - pupil3@rozumniki.ua підписка до - 30.08.2021       | +                    |                                   |
|                | Руслан логін - pupil4@rozumniki.ua підписка до - 30.08.2021      | +                    |                                   |
|                | э логін - pupil5@rozumniki.ua підписка до - 30.08.2021           | +                    |                                   |
|                | ко Ігор погін - pupil6@rozumniki.ua підписка до - 05.02.2021     | +                    | $\uparrow$                        |
|                | сандр логін - pupil7@rozumniki.ua підписка до - 30.08.2021       | +                    |                                   |
|                | Дмитро поли - pupil8@rozumniki.ua підписка до - 30.08.2021       | +                    |                                   |
|                |                                                                  |                      |                                   |

4. Поставте галочки у полі **«Замовлення»** навпроти логінів тих учнів, доступ яких хочете продовжити.**\*** 

\*Доступ можна продовжити для одного учня, для декількох або одразу для всього класу.

|          | розумники        |                     | V стовли    | «Замовлення» обираєм                  | ПРОФІЛЬ    |                    |  |
|----------|------------------|---------------------|-------------|---------------------------------------|------------|--------------------|--|
|          | Доступ для класу |                     | учнів, які  | продовжують доступ.                   |            |                    |  |
| 9        | Прізвище, ім'я   | Логін               | Підписка до | Код активації                         | Замовлення |                    |  |
| <b>v</b> | 10 Учень         | pupil1@rozumniki.ua | 30.08.2021  | · · · · · · · · · · · · · · · · · · · |            |                    |  |
|          | 11 Учень         | pupil2@rozumniki.ua | 05.02.2025  |                                       | 2          |                    |  |
|          | 12 Учень         | pupil3@rozumniki.ua | 30.08.2021  |                                       | ø          | Учень під номером  |  |
|          | 13 Учень         | p-39856@r.ua        | 30.08.2021  |                                       |            | доступ не продовжу |  |
|          | 14 Учень         | pupil4@rozumniki.ua | 30.08.2021  |                                       | ۵          | 0                  |  |

5. Натисніть кнопку «Перейти до оплати».

L

| (   | розумники | (                     | навчати    | ися | • КАБІНЕ | ЕТ ВЧИТЕЛЯ     | 9  | профіль |   |
|-----|-----------|-----------------------|------------|-----|----------|----------------|----|---------|---|
| = . |           |                       |            |     |          |                |    |         | _ |
| •   | 11 Учень  | pupil8@rozumniki.ua   | 30.08.2021 |     | <br>ОК   | •              |    |         |   |
|     | 12 Учень  | pupil9@rozumniki.ua   | 30.08.2021 | ŀ   | <br>ок   | •              |    |         |   |
|     | 13 Учень  | zgrigorenko@gmail.com | 01.10.2022 |     | <br>ок   |                |    |         |   |
|     | 14 Учень  | p-11430@r.ua          | 30.08.2021 | ·   | <br>ок   | •              |    |         |   |
|     | 15 Учень  | pupil10@rozumniki.ua  | 30.08.2021 | ·   | <br>ок   |                |    |         |   |
|     | 16 Учень  | p∙87358@r.ua          | 30.08.2021 |     | <br>OK   |                |    | ↑<br>C  |   |
|     |           |                       |            |     | ПЕ       | РЕЙТИ ДО ОПЛАТ | ТИ |         |   |
|     |           |                       |            |     |          |                |    |         |   |

6. Оберіть спосіб оплати:

• «Оплата через банк» – банківський рахунок для оплати через термінал або у відділенні банку.

|   | розумники |                      | навчат     | гися                                    | 😐 кабіні                      | ЕТ ВЧИТЕЛЯ                                                                     | ПРОФІЛЬ                                                                                                    |                                                                              |
|---|-----------|----------------------|------------|-----------------------------------------|-------------------------------|--------------------------------------------------------------------------------|----------------------------------------------------------------------------------------------------|------------------------------------------------------------------------------|
| = |           |                      |            |                                         |                               |                                                                                |                                                                                                    |                                                                              |
| • | 11 Учень  | pupil8@rozumniki.ua  | 30.08.2021 |                                         |                               | •                                                                              |                                                                                                    |                                                                              |
|   | 12 Учень  | pupil9@rozumniki.ua  |            |                                         | _                             |                                                                                |                                                                                                    |                                                                              |
|   | 13 Учень  | zgrigorenko@gmail.ci | Будь-Л     | ласка, виберіт<br>замовле<br>оплата кар | ь спосіб опла<br>ення<br>ткою | ти                                                                             |                                                                                                    |                                                                              |
|   | 14 Учень  | p-11430@r.ua         |            | ОПЛАТА ЧЕРЕ                             | збанк                         | юстачальни                                                                     | Рахунок на оплату замовления N:<br>К: Товариство з обмеженою відповідавністю «Д<br>«РОЗУМИНИЗІ»                                                                               | : 58354 від 12.12.<br>дентр розвитку дітей та батьків                        |
|   | 15 Учень  | pupil10@rozumniki.ua | 30.08.2021 |                                         | OK                            | покупець:                                                                      | пр слячаются от 20000020000021 гачо, в А.1.<br>Україна, 1010, Кипа, аух. Лаврська, буд. № 6<br>вод за ЄДРПОУ 43129957<br>Є платянком податку за прибуток на загально<br>Товар | кв прупрацьялях<br>вх підставах<br> Кількість (шт) Ціна з ПДВ, тря Сума з ПД |
|   | 16 Учень  | p-87358@r.ua         | 30.08.2021 |                                         |                               | 1 Програмле забе<br>Rozumnyky Edu                                              | зпеченик - ЕОІР для початнової школи<br>games (доступ на деамаднять міскця)                                                                                                   | 1.00 600,00<br>Разом:<br>У тоогу числі ПДВ                                   |
|   |           |                      |            |                                         |                               | граняния<br>граняна<br>У т.ч. ПДВ: нуль з<br>Термін дії пьог<br>рахунок для оп | ы на случу жуютра<br>равень 00 копійок<br>о рахунку 3 (три) дні. Після закінчени:<br>лати.                                                                                    | я терміну необхідно сформувати но                                            |
|   |           |                      | 1          |                                         |                               | В влатіжному дор                                                               | ученні обов'язково вказати - "Оплата по раху                                                                                                    | nny Ne 58354 nig 12.12.2024".                                                |

Рахунок можна зберегти або роздрукувати.

• «Оплата карткою» — оплата на сайті через LiqPay. Якщо ви обрали цей метод, у наступному вікні натисніть кнопку «Сплатити».

|   | розумники | И                    | навчати    | ся                                        | 😐 КАБІНЕТ В   | нителя        | ПРОФІЛЬ             | Î       |            |
|---|-----------|----------------------|------------|-------------------------------------------|---------------|---------------|---------------------|---------|------------|
| = |           |                      |            |                                           |               |               |                     | _       |            |
| 9 | 11 Учень  | pupil8@rozumniki.ua  | 30.08.2021 |                                           | . Ок          |               |                     |         |            |
|   | 12 Учень  | pupil9@rozumniki.ua  |            |                                           |               |               |                     |         |            |
|   | 13 Учень  | zgrigorenko@gmail.ci | Будь-ла    | аска, виберіть<br>замовлен<br>оплата карт | спосіб оплати | Bux           |                     |         | w LioPAV c |
|   | 14 Учень  | p-11430@r.ua         |            | ОПЛАТА ЧЕРЕЗ                              | банк          | Сума          | а до оплати за раху | иком: * | к* грн.    |
|   | 15 Учень  | pupil10@rozumniki.ua | 30.08.2021 | •                                         | юк            | Спл           | атити               |         |            |
|   | 16 Учень  | p-87358@r.ua         | 30.08.2021 |                                           | . ок          |               |                     |         |            |
|   |           |                      |            |                                           | Пере          | йти до оплати |                     | ļ       |            |
|   |           |                      |            |                                           |               |               |                     |         |            |

7. Здійсніть оплату на сайті через платіжну систему LiqPay.

|                            |                                                                                                    | DUGAMES                                                                              |       |   |   |  |
|----------------------------|----------------------------------------------------------------------------------------------------|--------------------------------------------------------------------------------------|-------|---|---|--|
|                            | LIQPAY ≫<br>Дані про оплату<br>Підписка Едидате для кори<br>До сплати:                                           | стовача:s10-549383@т.ua                                                              | UAH   |   |   |  |
| Devopercroey/itre Prival24 | Номер картки<br>0000 0000 0000 0000<br>Термін дії                                                                | CVV2                                                                                 |       |   |   |  |
|                            | ММ/ҮҮ<br>Відправити квитан<br>Натискаючи на кнопку «Ол<br>ознайомлені з переліком ін<br>умови публічного договор | •••<br>нцію на e-mail<br>атити», ви підтверджуєте що<br>рормації про послугу та прий | NAGTE |   |   |  |
|                            | Сп                                                                                                    | ЛАТИТИ<br>сувати оплату                                                              |       |   |   |  |
|                            |                                                                                                    |                                                                                      |       |   |   |  |
| -                          |                                                                                                    |                                                                                      |       | _ | _ |  |

8. Рахунок на оплату можна відкрити, натиснувши **«Оплатити»** у відповідному замовленні для класу.

|   | Розумни                | ки                                                                   | НАВЧАТИСЯ  | <u>e</u>                | КАБІНЕТ ВЧИТЕЛЯ | ПРОФІЛЬ |   |
|---|------------------------|----------------------------------------------------------------------|------------|-------------------------|-----------------|---------|---|
| = | Замовлен               | ня для класу                                                         |            |                         | ~               |         |   |
| 9 |                        |                                                                      |            |                         |                 |         |   |
| 0 | Дата                   | Учні                                                                 | Сума       | Статус                  | Номер           |         |   |
| Θ | 10.10.2022<br>19.24:49 | 10 Учень<br>11 Учень<br>12 Учень<br>14 Учень<br>15 Учень<br>16 Учень | 2 100 грн. | оплатити                | 40052           |         |   |
|   | 10.10.2022<br>19:35:34 | 10 Учень<br>11 Учень<br>12 Учень<br>13 Учень<br>14 Учень<br>15 Учень | 2.100 грн. | но                      | 40055           |         |   |
|   | 11.10.2022<br>14:47:43 | 11 Учень<br>12 Учень<br>13 Учень<br>14 Учень<br>15 Учень<br>16 Учень | 2 100 грн. | не сплачено<br>оплатити | 40174           | ↑       |   |
|   | 02.03.2017<br>14:12:30 |                                                                      | 350 грн.   | сплачено                | 2068            |         | - |
|   |                        |                                                                      |            |                         |                 |         |   |